## Purchasing a bus pass on the Callywith College Online Store

## Access the Callywith College Online Store

1. Click on Login/Register

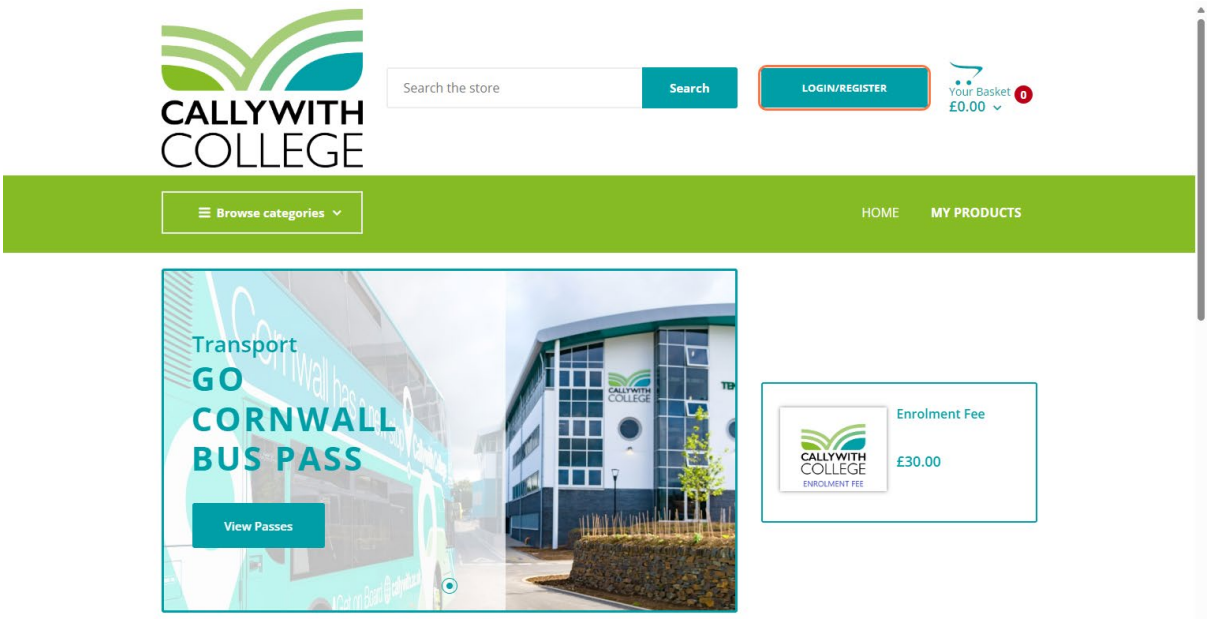

2. Enter your account details and click Login

| Register           | Login              |  |
|--------------------|--------------------|--|
| First Name         | Email Address      |  |
| Your first name    |                    |  |
| Last Name          | Password           |  |
| Your last name     |                    |  |
| Email Address      | Forgotten Password |  |
| Your email address | LOGIN              |  |

3. Select the student you would like to purchase the bus pass for

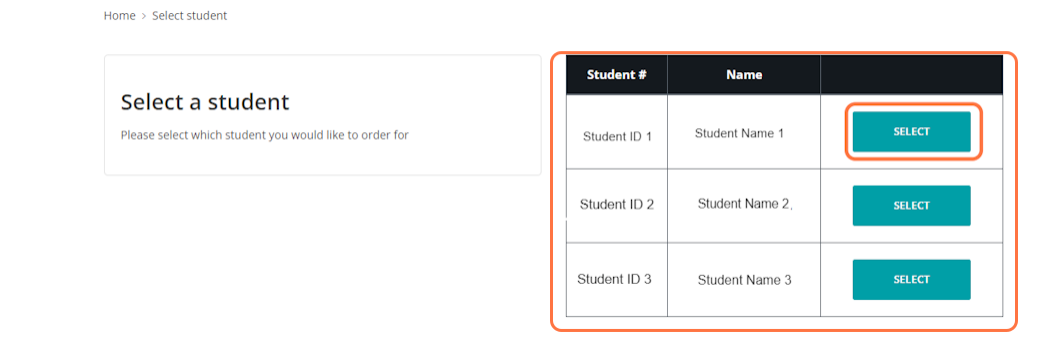

## 4. Select Transport from the menu

| <b>≡</b> Browse categories ∨        | HOME MY PRODUCTS                       |
|-------------------------------------|----------------------------------------|
| Home > Products                     |                                        |
| Categories                          | No products match your search criteria |
| Art Store >                         |                                        |
| College Stationery Shop             |                                        |
| General College Items               |                                        |
| Science CGP Revision ><br>Resources |                                        |
| Ten Tors                            |                                        |
| Transport                           |                                        |
| Trips >                             |                                        |

**5.** Find the bus pass for the Go Cornwall service that the student requires. Click into the item to view more details about the pass

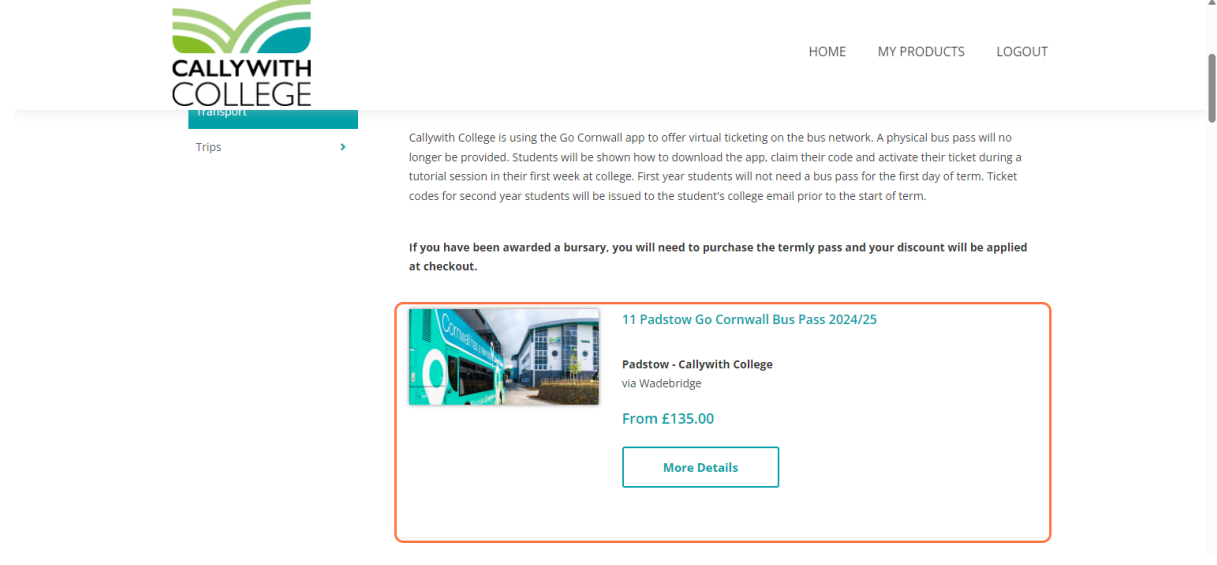

6. Click Add to Basket on the termly pass. Continue to checkout to enter your billing address and card details

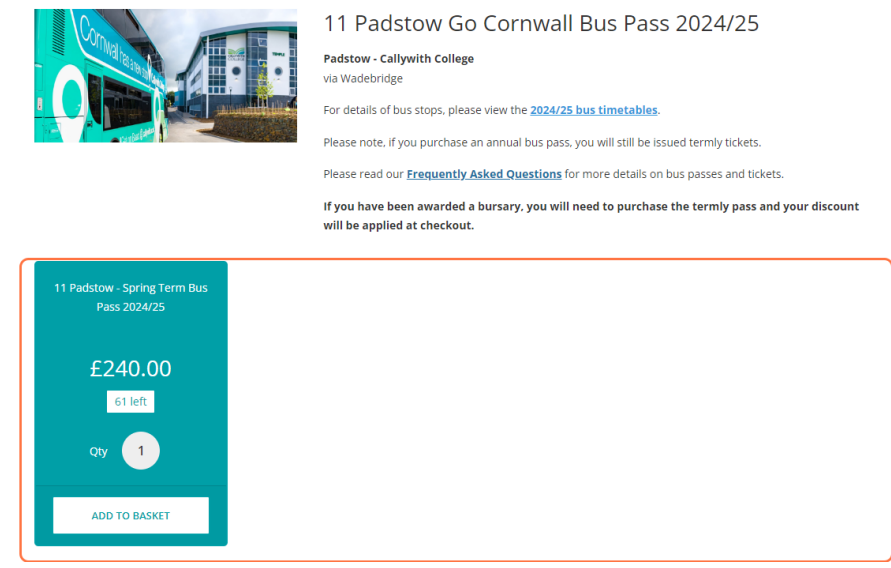

7. If you are expecting a bursary, this will be deducted at the checkout stage and the final balance to pay will be displayed. It will show as the full balance when you are selecting the bus pass, and when it is in your basket. You must click Checkout before you will see the bursary deduction

| Product                                                                    |                | Price   | Quantity    | Total                     |
|----------------------------------------------------------------------------|----------------|---------|-------------|---------------------------|
| <br>11 Padstow Go Cornwall Bus Pass 2024/25 > 11 Padstow - Spring Term Bus | Pass 2024/25   | £240.00 | 1<br>Update | £240.00                   |
| •                                                                          |                |         |             |                           |
|                                                                            |                |         | Order Su    | mmarv                     |
| SL                                                                         | ub Total       |         | Order Su    | mmary<br>£240.00          |
| St<br>V/                                                                   | ub Total<br>AT |         | Order Su    | mmary<br>£240.00<br>£0.00 |

8. Enter your billing address, click **Pay Now** and enter your card details

| Your Address   |             |                                                                                                    |                                            |  |
|----------------|-------------|----------------------------------------------------------------------------------------------------|--------------------------------------------|--|
| First Name *   | Last Name * | TOOR ORDER                                                                                         |                                            |  |
| First Name     | Last Name   | Product<br>11 Padstow Go Cornwall Bus Pas:<br>2024/25 > 11 Padstow - Spring Te<br>Pass 2024/25 x 1 | s £240.00<br>erm Bus                       |  |
| Address *      |             |                                                                                                    |                                            |  |
| Address line 1 |             | Sub Total                                                                                          | £240.00                                    |  |
| Address line 2 |             | VAT<br>Order Total                                                                                 | £0.00                                      |  |
| Address line 3 |             | ✓ Bursary<br>amount from your Go C<br>Spring Term 24/25 bursary                                    | Cornwall Transport -<br>purse will be used |  |
| Town/City *    | County      | (click to pay by card instead)                                                                     |                                            |  |
| Town/City      | State       | To Pay Now                                                                                         | £ <sup>.Payable</sup> Balance              |  |
| Post Code *    |             | PAY NOW                                                                                            |                                            |  |
| Post Code      |             |                                                                                                    |                                            |  |